## Wheel of Fortune Mega Spin Bios configuration

1) as the computer is booting when the screen says "fujitsu" press the F2 key on the keyboard to enter the Bios

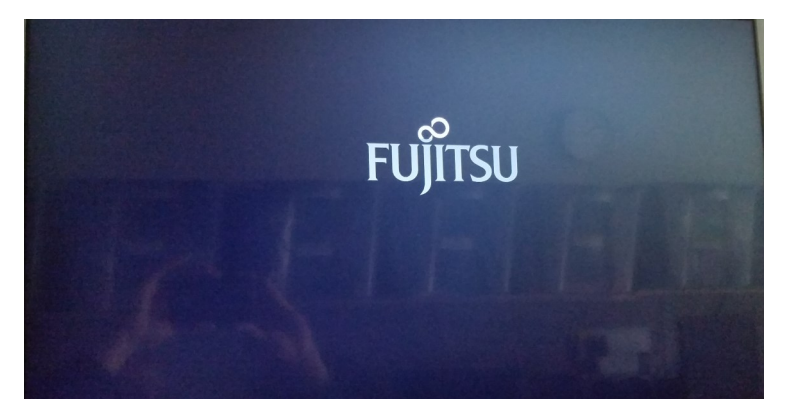

2) upon entering the bios it will ask you to load the previous values, use the arrow keys on the keyboard to select no and press enter

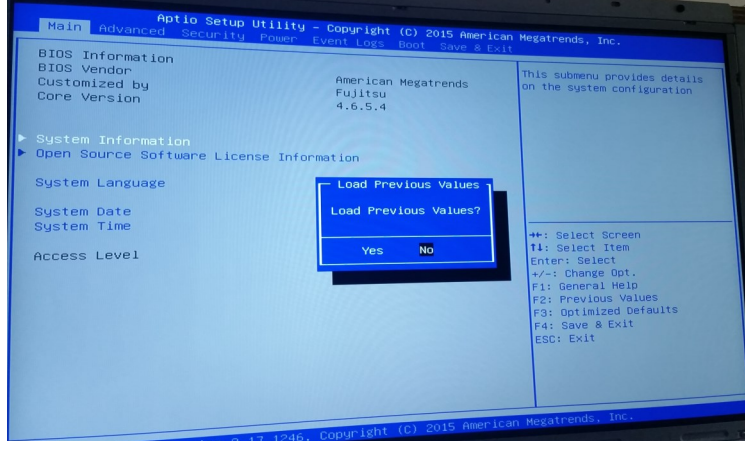

3) using the right arrow key navigate to boot along the top of the screen

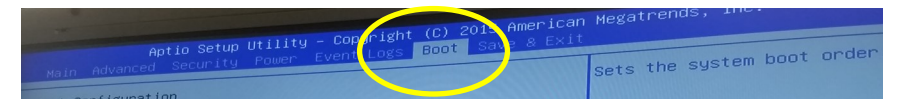

4) use the down arrow keys to select boot option #1 and press enter. Select the UEFI flash drive and press enter

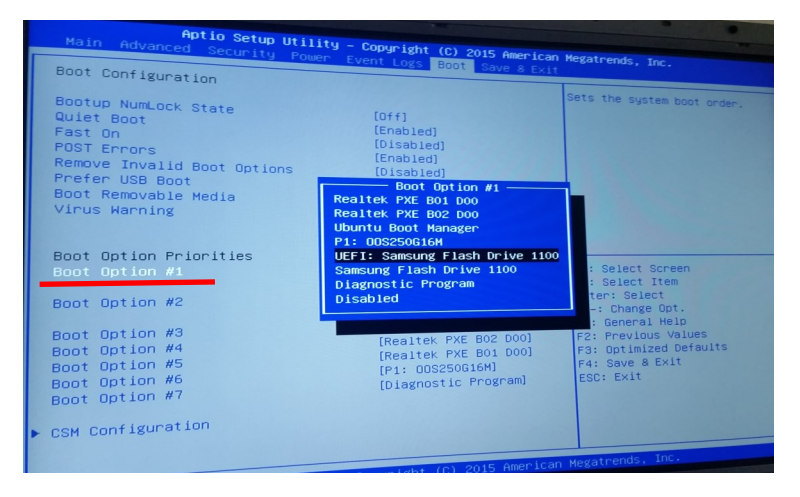

5) use the right arrow keys to select save and exit, then press the enter key

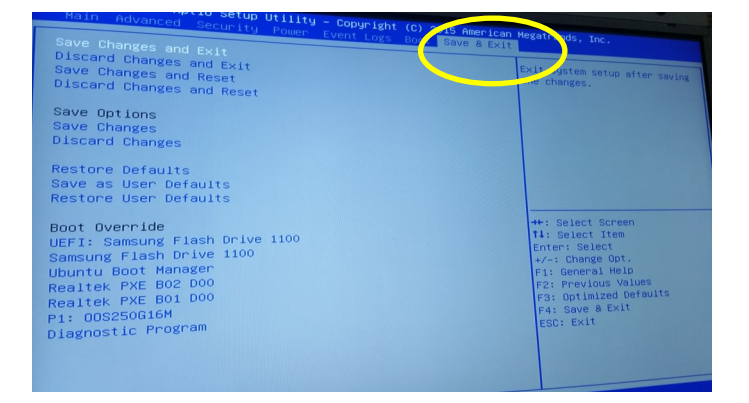

6) use the arrow key to select yes and press enter, the computer

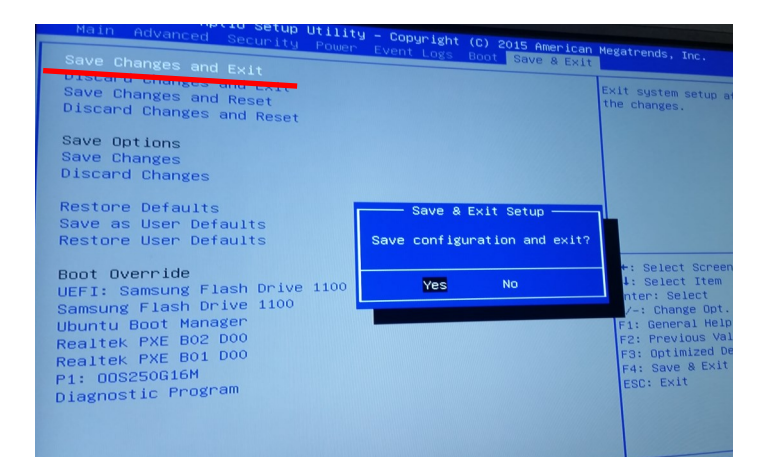

7) the computer will reboot and reload the screen below will appear, once it comes up press enter.

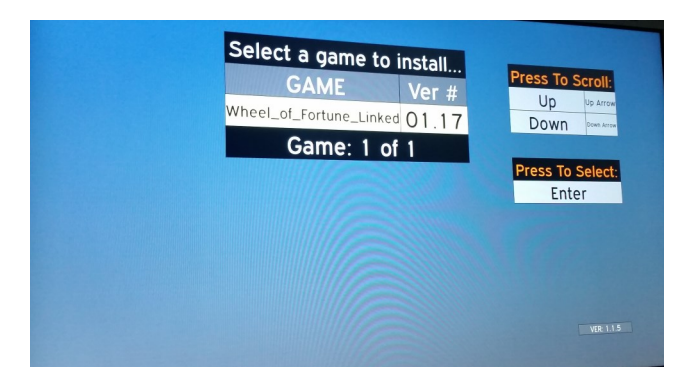

8) press y on the keyboard to confirm the installation of the software

| GAME Ver # Y Key Wheel_of_Fortune_Linked 01.17 Game: 1 of 1 Install Wheel_of_Fortune_Linked Version: 01.17? | Select a game                  | to install        | Press To Confirm |
|----------------------------------------------------------------------------------------------------|--------------------------------|-------------------|------------------|
| Install Wheel_of_Fortune_Linked Version: 01.17?                                                             | GAME                           | Ver #             | Y Key            |
| Game: 1 of 1<br>N Key<br>Install Wheel_of_Fortune_Linked Version: 01.17?                                    | Wheel_of_Fortune_Lin           | ked OT.17         | Press To Canci   |
| Install Wheel_of_Fortune_Linked Version: 01.17?                                                             | Game: 1                        | of 1              | N Key            |
| Install Wheel_ol_ oftene_                                                                                   | Install Wheel of Fortune Linke | d Version: 01.17? |                  |
|                                                                                                    |                                |                   |                  |
|                                                                                                    |                                |                   |                  |
|                                                                                                    |                                |                   |                  |
|                                                                                                    |                                |                   |                  |
|                                                                                                    |                                |                   |                  |

## 9) after the installation the computer will show the screen below

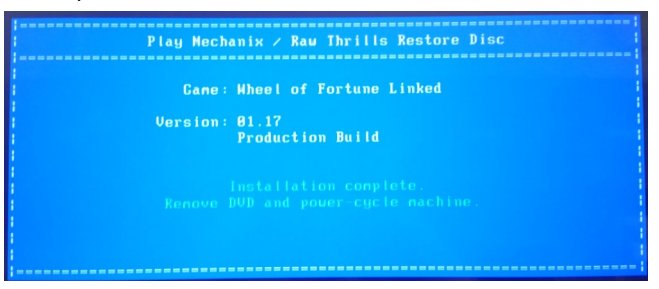

10) reboot the computer and enter the bios at the FUJITSU splash screen, navigate to the boot menu

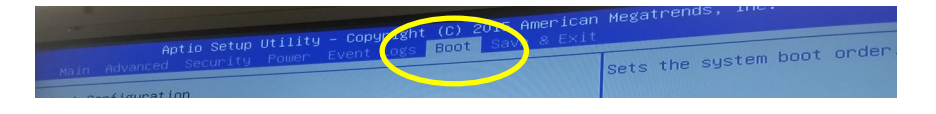

11) using the down arrow keys select boot option 1, then press enter. Select Ubuntu Boot Manager and press enter.

| Kain Advanced Security Pr                                                                                                    | ower Event Los                                                                                                    | sets the system boot or ut                                                                                                    |
|----------------------------------------------------------------------------------------------------|----------------------------------------------------------------------------------------------------|----------------------------------------------------------------------------------------------------|
| Boot Configuration<br>Booto NumLack State<br>Booto Remove<br>Near Boot<br>Boot Remove<br>Boot Removable Hedia<br>Virus Harring<br>Boot Option Priorities<br>Boot Option #8<br>Boot Option #8<br>Boot Option #8<br>Boot Option #8<br>Boot Option #8<br>Boot Option #8<br>Boot Option #8 | (014)<br>(Enabled)<br>(Disabled)<br>(Enabled)<br>(Enabled)<br>(Enabled)<br>(Enabled)<br>(Enabled)<br>(Enabled)<br>(Enabled)<br>(Enabled)<br>(Enabled)<br>(Enabled)<br>(Enabled)<br>(Enabled) | +: Select Screen<br>14: Select Item<br>Enter: Select<br>+/: Change Opt,<br>F3: Openeral Help<br>F2: Previous Values<br>F3: Optimized Defaults<br>F4: Save & Exit<br>ESC: Exit |

12) use the right arrow keys to select save and exit, then press the enter key

| Boot Override<br>Uterris         East splet         East splet           Boscard Changes and Reset         the changes.         the changes.           Save Options<br>Save Options<br>Save Changes         save Options         save Options           Discard Changes         the splet         save Options           Restore Defaults         save Options         save Options           Boot Override         this splet Screen         stis splet Screen           Uterris         samsung Flash Drive 1100         this splet Screen           Samsung Flash Drive 1100         this splet MelD         screen Options           Realtek PXE 602 D000         F2: Previous Values         screen MelD           P1: 005250G16H         F2: Distart MelD         screen MelD           P1: 005250G16H         F2: Distart Screen         screen MelD | Main Advanced Security Po<br>Save Changes and Exit                                                                                                    | <b>lity – Copyright (C) 2015</b><br>Wer Event Logs Boot Sav | American Megatrends, Inc.                   |
|----------------------------------------------------------------------------------------------------|----------------------------------------------------------------------------------------------------|-------------------------------------------------------------|---------------------------------------------|
| Save Options<br>Save Changes<br>Discord Changes<br>Restore Defaults<br>Restore User Defaults<br>Restore User Defaults<br>Boot Override<br>UFFI: Samsung Flash Drive 1100<br>UFFI: Samsung Flash Drive 1100<br>UFFI: Samsung Flash Drive 1100<br>Value Manager<br>Realtek FXE BOL D00<br>Realtek FXE BOL D00<br>Pli D05250G16M<br>D105250G16M<br>D105250G16M<br>ESC: EXit                                                                                                    | Save Changes and Reset<br>Discard Changes and Reset                                                                                                    |                                                             | Exit system setup after saving the changes. |
| Restore Defaults       ++: Select Screm         Save as User Defaults       ++: Select Screm         Boot Overnide       ++: Select Screm         UEFI: Samung Flash Drive 1100       ++: Select Screm         Samsung Flash Drive 1100       +-: Onnge Ont.         Vubritu Boot Manager       +: Gelect Net         Realtek PXE BO2 D00       F2: Previous Values         P1: 005250G16M       F2: State Screm         Diagnostic Frogram       F2: State Screm                                                                                                    | Save Options<br>Save Changes<br>Discard Changes                                                                                                    |                                                             |                                             |
| Boot Override<br>UEFI: Samsung Flash Drive 1100<br>Samsung Flash Drive 1100<br>Ubuntu Boot Manager<br>Realtek PXE BO2 D00<br>Realtek PXE BO2 D00<br>Realtek PXE BO1 D00<br>P1: 005250G16M<br>Diagnostic Program                                                                                                    | Restore Defaults<br>Save as User Defaults<br>Restore User Defaults                                                                                                    |                                                             |                                             |
|                                                                                                    | Boot Overnide<br>UEFI: Samsung Flash Drive 11<br>Samsung Flash Drive 1100<br>Ubuntu Boot Manager<br>Realtek PXE BO2 D00<br>Realtek PXE BO2 D00<br>P1: 005250616M<br>Diagnostic Program | 10                                                          |                                             |

13) use the arrow key to select yes and press enter, the computer

| Save Changes and a                                                                                                    | ity - Copyright (C) 2015 American Megatrends, Inc.                                                                                                    |
|----------------------------------------------------------------------------------------------------|----------------------------------------------------------------------------------------------------|
| Discard Changes and Exit<br>Save Changes and Reset<br>Discard Changes and Reset                                                                                                    | Exit system setup a the changes.                                                                                                    |
| Save Options<br>Save Changes<br>Discard Changes                                                                                                    |                                                                                                    |
| Restore Defaults<br>Save as User Defaults<br>Restore User Defaults                                                                                                    | Save & Exit Setup                                                                                                    |
| Boot Override<br>UEFI: Samsung Flash Drive 110<br>Samsung Flash Drive 1100<br>Ubuntu Boblanameer<br>Realtek YKE BO1 D00<br>Realtek YKE BO1 D00<br>Realtek PKE BO1 D00<br>F1: 00G250G16H<br>Diggnostic Program | D YES NO<br>YES NO<br>VES NO<br>VES NO |